## ネット予約(予約サイト)の登録・予約手順

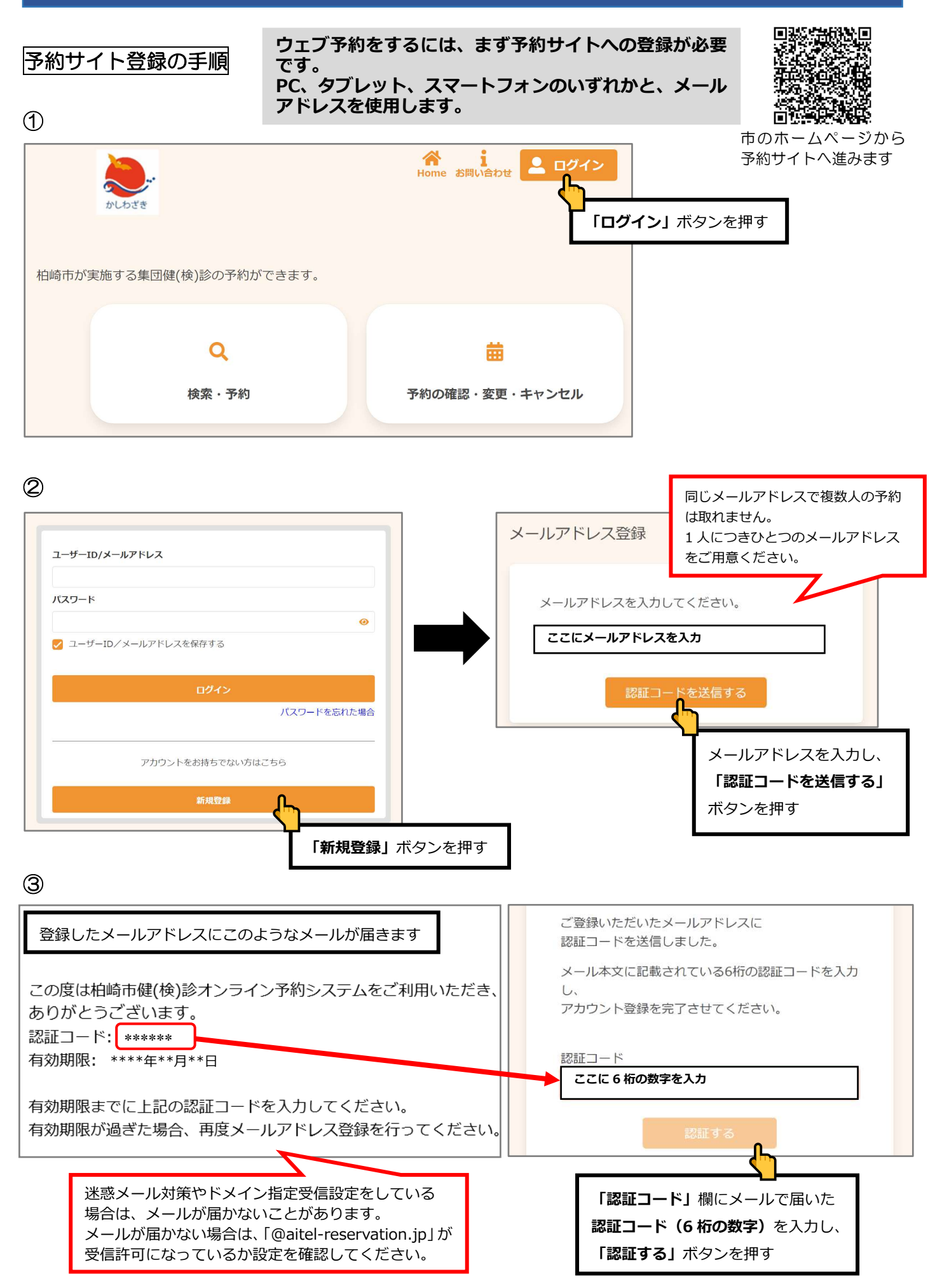

| アカウント登録                                              |                                               | 入力のポイント                                                                          |
|------------------------------------------------------|-----------------------------------------------|----------------------------------------------------------------------------------|
| 登録情報                                                 |                                               | ・すべての項目を入力してください。                                                                |
| 氏名 (姓) 201                                           |                                               | ・数字は <b>半角</b> で入力してください。                                                        |
| 全角文字                                                 |                                               | ・パスワードは予約サイトを使用する際に                                                              |
| 氏名(名)参观                                              |                                               | 毎回入力してもらうものです。                                                                   |
| 全角文字                                                 |                                               | <b>覚えられるパスワードにし、</b> 必ず <b>メモ</b> しておいて                                          |
| 力ナ氏名(姓) 必須                                           |                                               | ください。                                                                            |
| 全角力夕力于                                               |                                               | ・パスワードは、                                                                         |
|                                                      | てください。                                        | ①数字                                                                              |
| パスワードが分からなくなった                                       | こ時、                                           | 2<br>アルファベット大文字                                                                  |
| 「スールノドレス」と「主中」                                       | 0 [14                                         | ()<br>③アルファベット小文字 をすべて含んだ 8 字以上で                                                 |
| 生年月日後週                                               |                                               |                                                                                  |
| 1965 (昭和40年)                                         |                                               | パフロード、メモ棚                                                                        |
| 郵便番号(ハイフンなし) 201                                     |                                               |                                                                                  |
| 半角数字ハイフンなし                                           |                                               |                                                                                  |
| メールアドレス 😣                                            |                                               |                                                                                  |
| 電話番号(市外局番から入力) あえ                                    |                                               |                                                                                  |
| 半角数字ハイフンなし                                           |                                               |                                                                                  |
| 🕑 リマインド通知を希望する                                       | 利用規約                                          |                                                                                  |
| パスワードは以下の最合を満たす半角文字で入力してください。                        | サイト利用規約                                       | A                                                                                |
| <ul> <li>6文学以上</li> <li>第5 至今小小方 至今十一支を合わ</li> </ul> | (はじめに「規約の同章])                                 | 51)                                                                              |
| バスワード 23                                             | 本規約は、柏崎市が提供す                                  | ック<br>供する柏崎市公式サイト(以下「本サイト」といいます)の全ての利用者と柏<br>ちのです。利用者は、本規約の今冬頃をお詰みいただき、プロ意いただいた場 |
|                                                      | 合にのみ、本サイトをご利                                  | この こう、 かからは、 本外がかり主本法 このあん パットここ、 こ 回急 いここい に物                                   |
| バスワード(確認) 8個                                         | サービスを利用する方は、                                  | は、利用規則に同意したものとみなされます。                                                            |
|                                                      | <ul><li>(適用範囲)</li><li>本規約は、本サイト及びこ</li></ul> | びこれに付帯                                                                           |
| 利用規約                                                 | (サービス概要)                                      | 「利用規約」を押すと規約が表示されます。                                                             |
| <ul> <li>利用規約に同意する</li> </ul>                        | 本サービスは、柏崎市が実                                  | <sup>が実施する鍵</sup> 内容を確認したら、 <b>「閉じる」</b> を押してください。                               |
| ↓を忘れずに!                                              | (個人情報の取り扱い)                                   | 「□ <b>利用規約に同意する」</b> の□を押し、                                                      |
| ×^                                                   | 相﨑中は、本サイトで収集<br>を特定することができる情                  | <sup>W来した個人</sup><br><sup>る情報を含む</sup> <b>∨マーク</b> を付けてから「次へ」を押してください。           |
| <b></b>                                              | 例に基づき、適正に管理し                                  |                                                                                  |

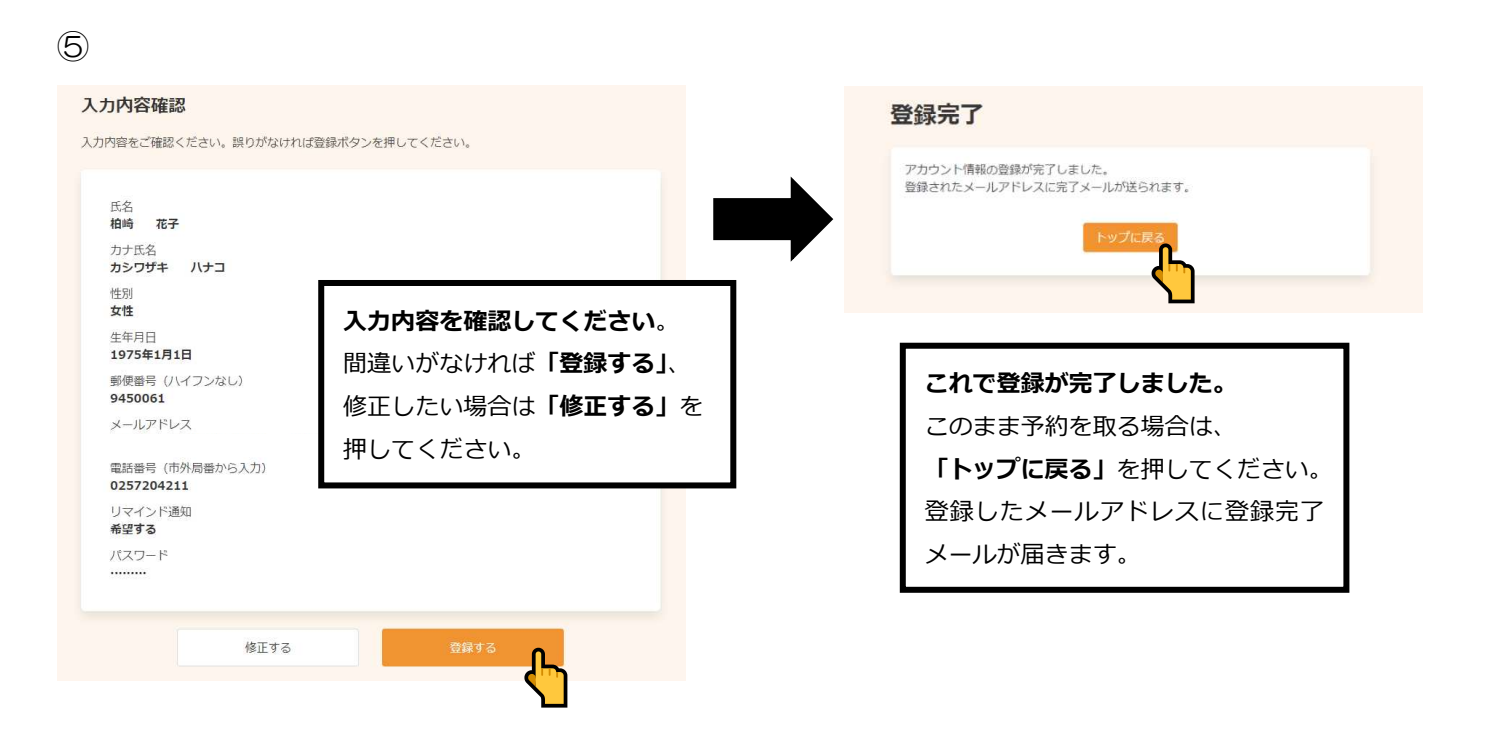

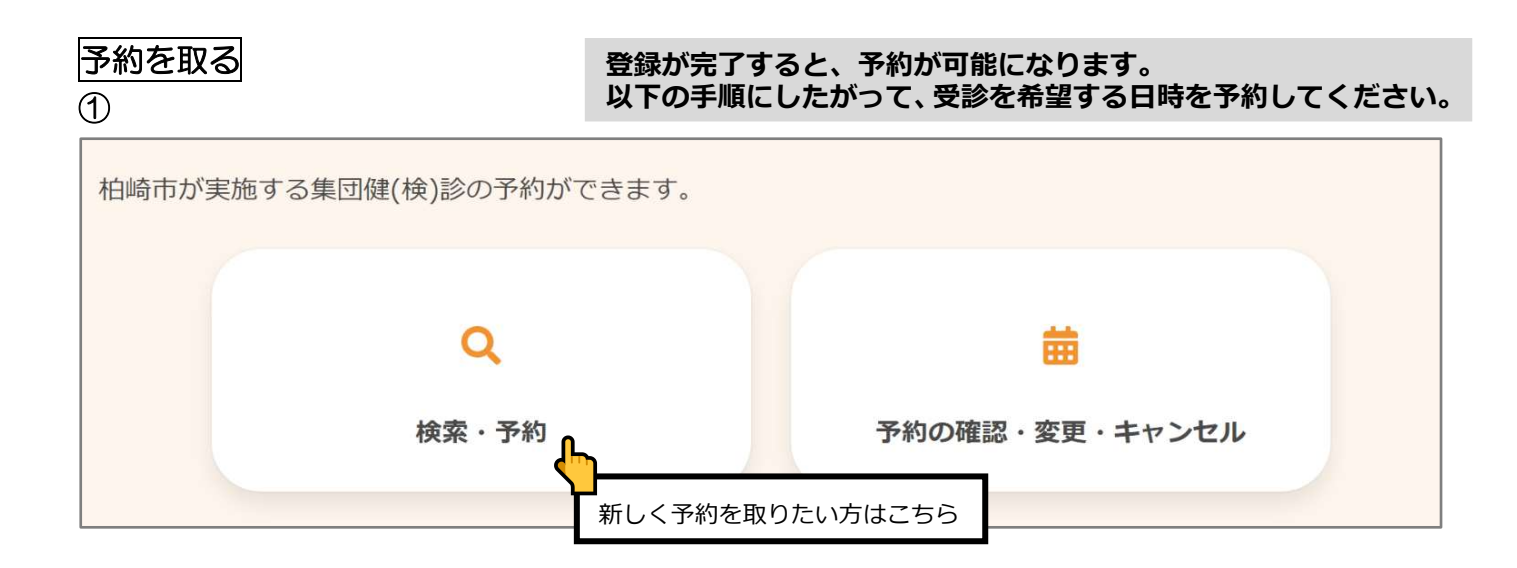

2

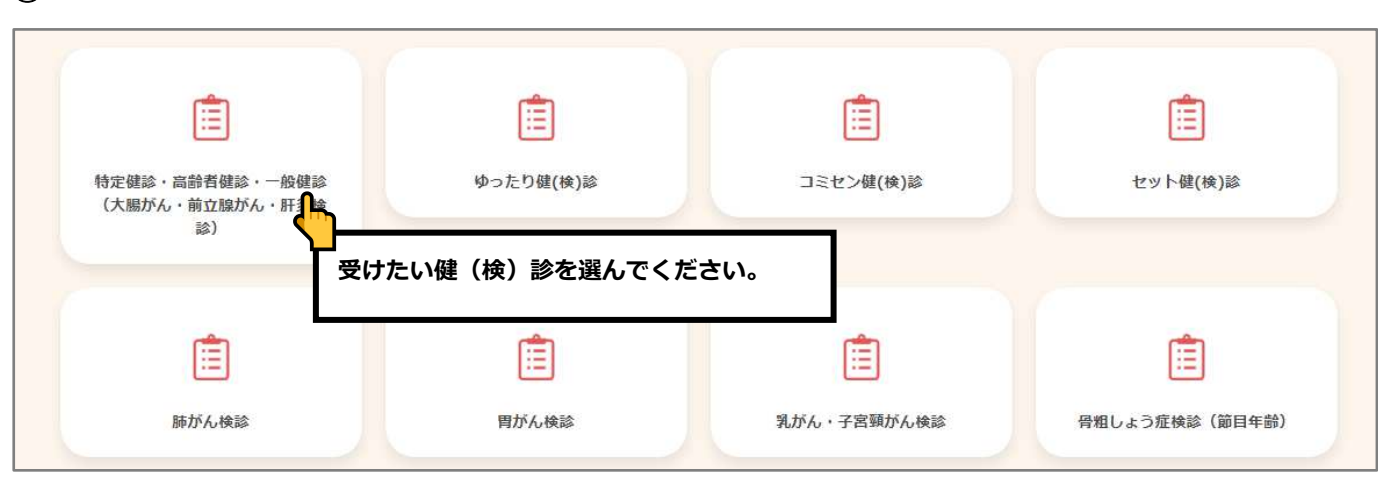

| 性別・生年月日の | <b>认</b> 为                                  |
|----------|---------------------------------------------|
| 生別       |                                             |
| 生年月日     | 女性                                          |
| 「受診日時点」  | 1975年1月1日<br>での加入保険を選択してください。 必須            |
|          | 柏崎市国民健康保険                                   |
|          | 後期高齢者医療制度                                   |
|          | 社会保険(被扶養者)                                  |
|          | 40~74歳の社会保険(本人)                             |
|          | 16~39歳の社会保険(本人)                             |
|          | その他                                         |
| 胃がん検診は、  | 「胃節レントゲン撮影(バリウム)による検査」です。バリウムアレルギーはありますか? 🕺 |
|          | ある                                          |
|          | ない                                          |
| レントゲン撮影  | 時、当てはまるものはありますか?                            |
|          | 自分で立っていられない                                 |
|          | 姿勢の保持に介助が必要                                 |
|          | 入力完了                                        |

健(検)診の種類によっては、
このページで受診に必要な情報を
お聞きすることがあります。
「必須」と表示されているものは
必ず回答してください。
回答が終わったら、「入力完了」を
押してください。

年度

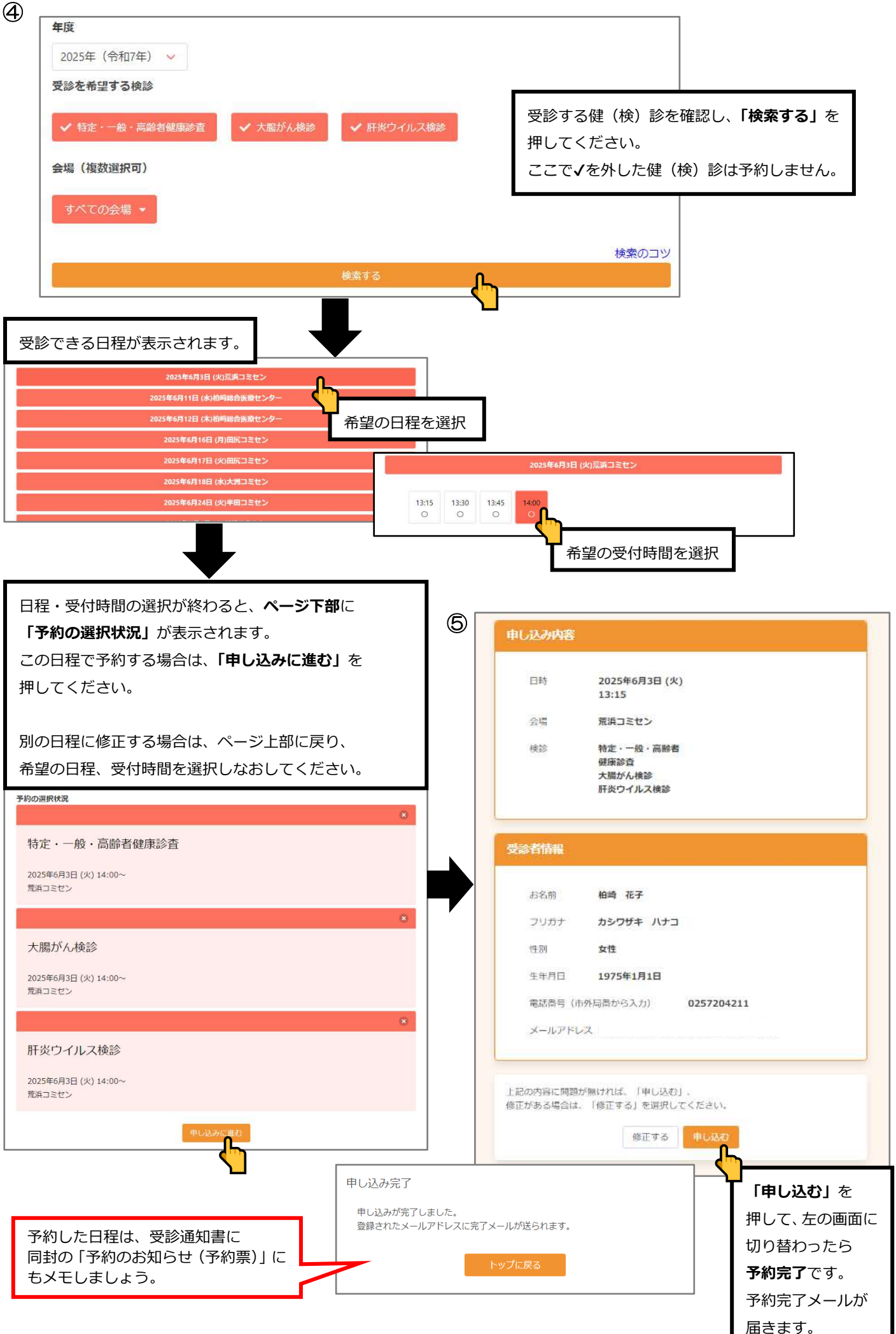

## 予約の確認・修正(変更・キャンセル)手順

予約の確認・修正(変更・キャンセル)

ー部の方は、あらかじめ市で予約をしてあります。受診通 知書等に同封の「予約のお知らせ(予約票)」をご確認く ださい。

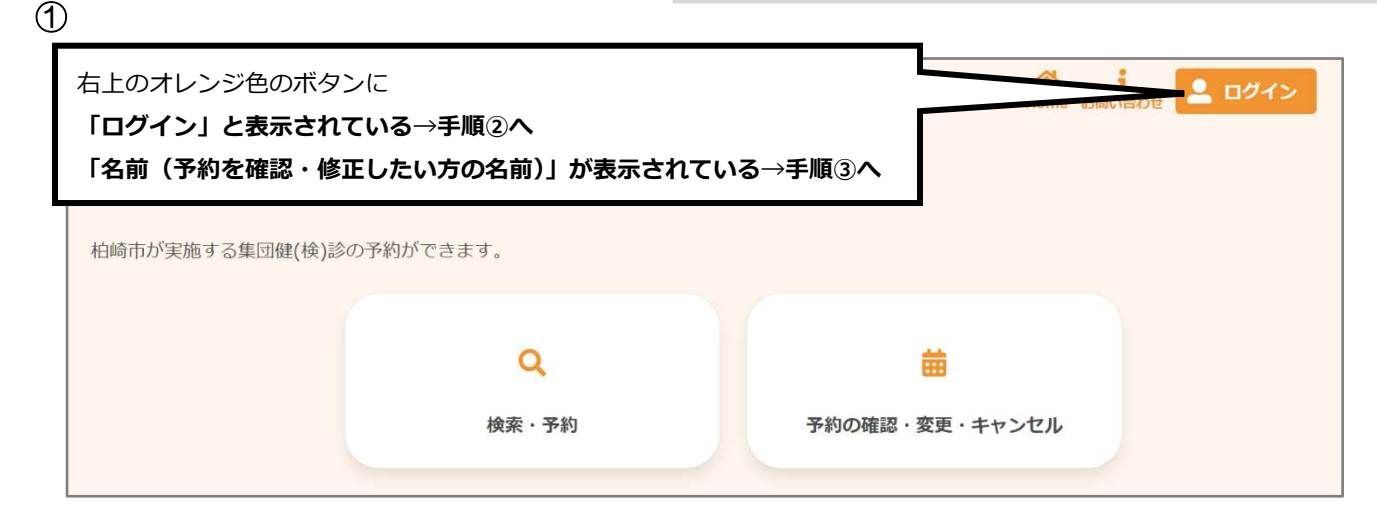

2

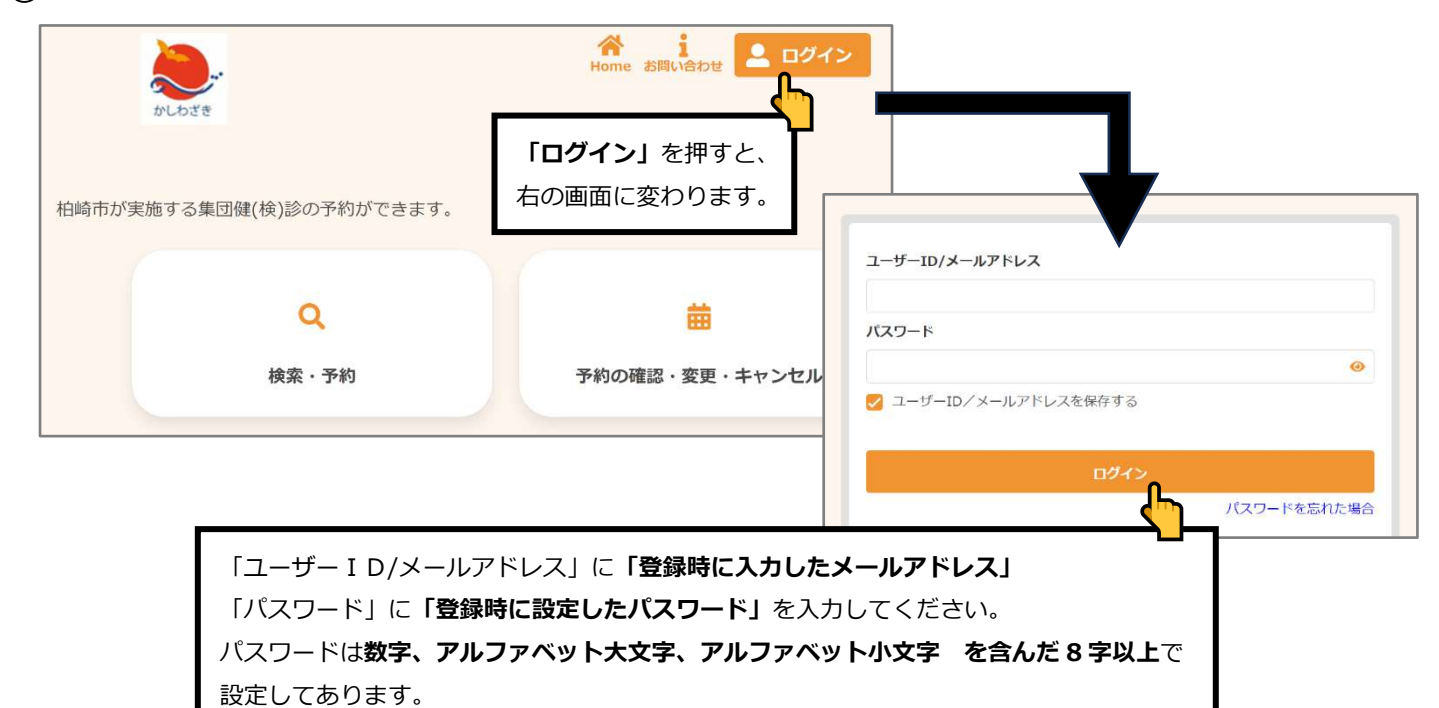

3

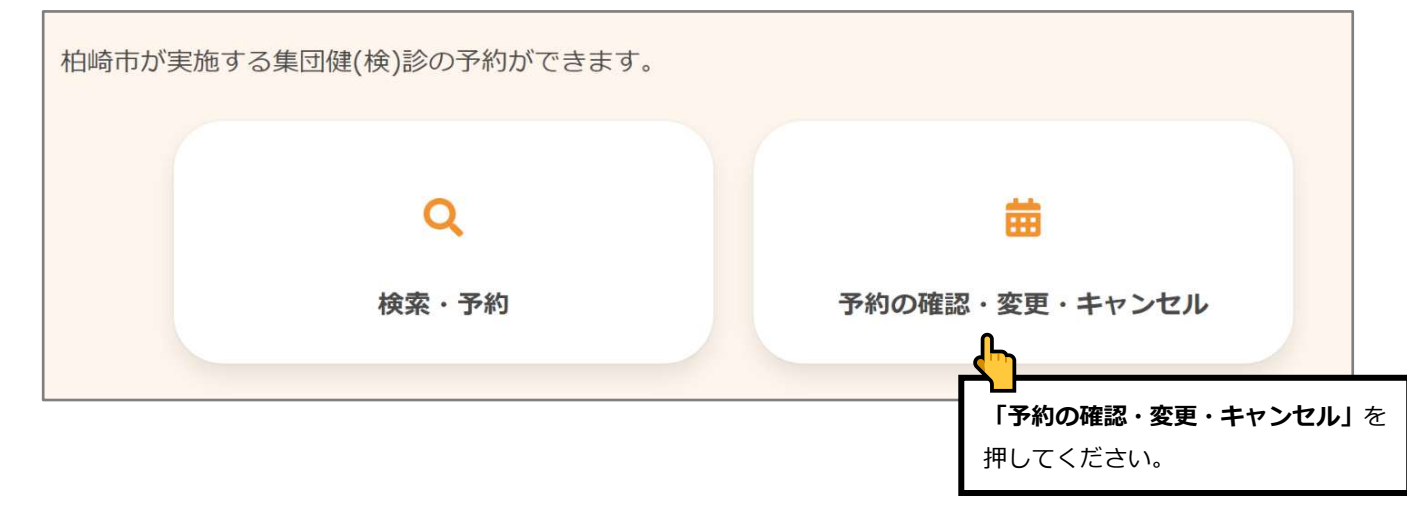

入力ができたら、「ログイン」を押してください。

現在予約が取れている健(検)診が 表示されます。
前間 花子様 ▼
前間 花子様 ▼
前間 花子様 ▼
前間 花子様 ▼
前間 花子様 ▼
前間 花子様 ▼
前間 花子様 ▼
前間 花子様 ▼
前間 花子様 ▼
●
●
●
●
●
●
●
●
●
●
●
●
●
●
●
●
●
●
●
●
●
●
●
●
●
●
●
●
●
●
●
●
●
●
●
●
●
●
●
●
●
●
●
●
●
●
●
●
●
●
●
●
●
●
●
●
●
●
●
●
●
●
●
●
●
●
●
●
●
●
●
●
●
●
●
●
●
●
●
●
●
●
●
●
●
●
●
●
●
●
●
●
●
●
●
●
●
●
●
●
●
●
●
●
●
●
●
●
●
●
●
●
●
●
●
●
●
●
●
●
●
●
●
●
●
●
●
●
●
●
●
●
●
●
●
●
●
●
●
●
●
●
●
●
●
●
●
●
●
●
●
●
●
●
●
●
●
●
●
●
●
●
●
●
●
●
●
●
●
●
●
●
●
●
●
●
●
●
●
●
●
●
●
●
●
●
●
●
●
●
●
●
●
●
●
●
●
●
●
●
●
●
●
●
●
●
●
●

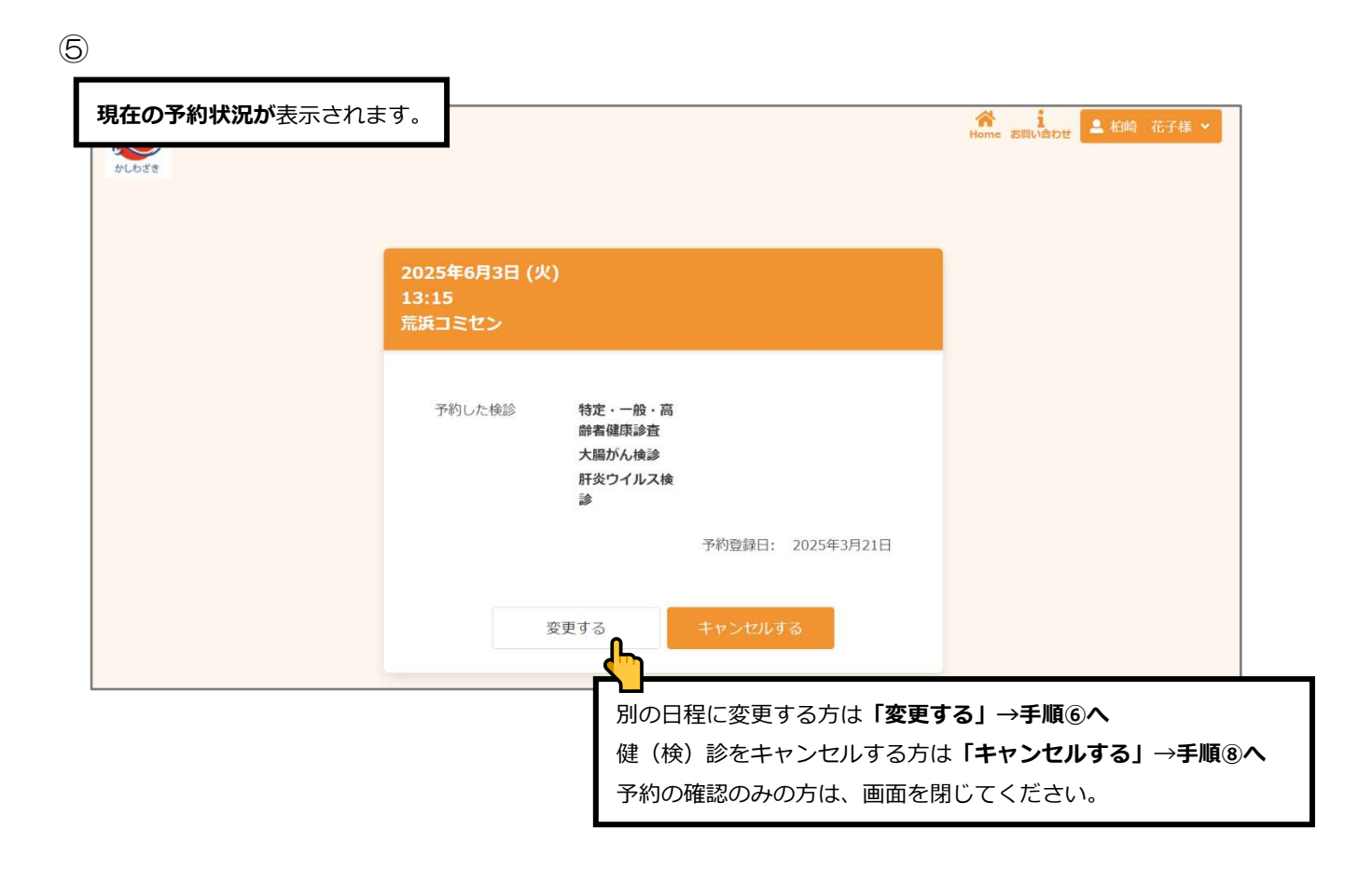

4

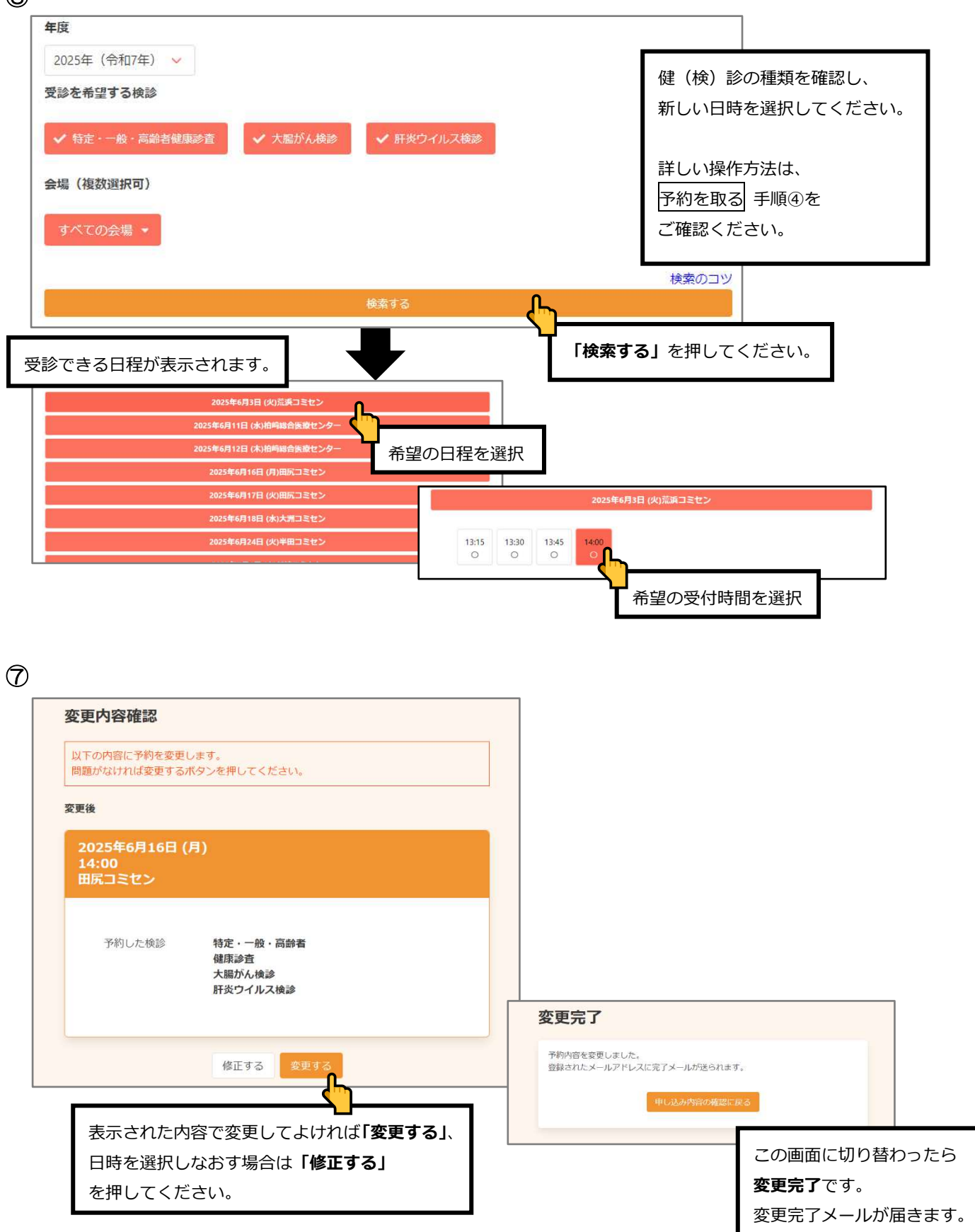

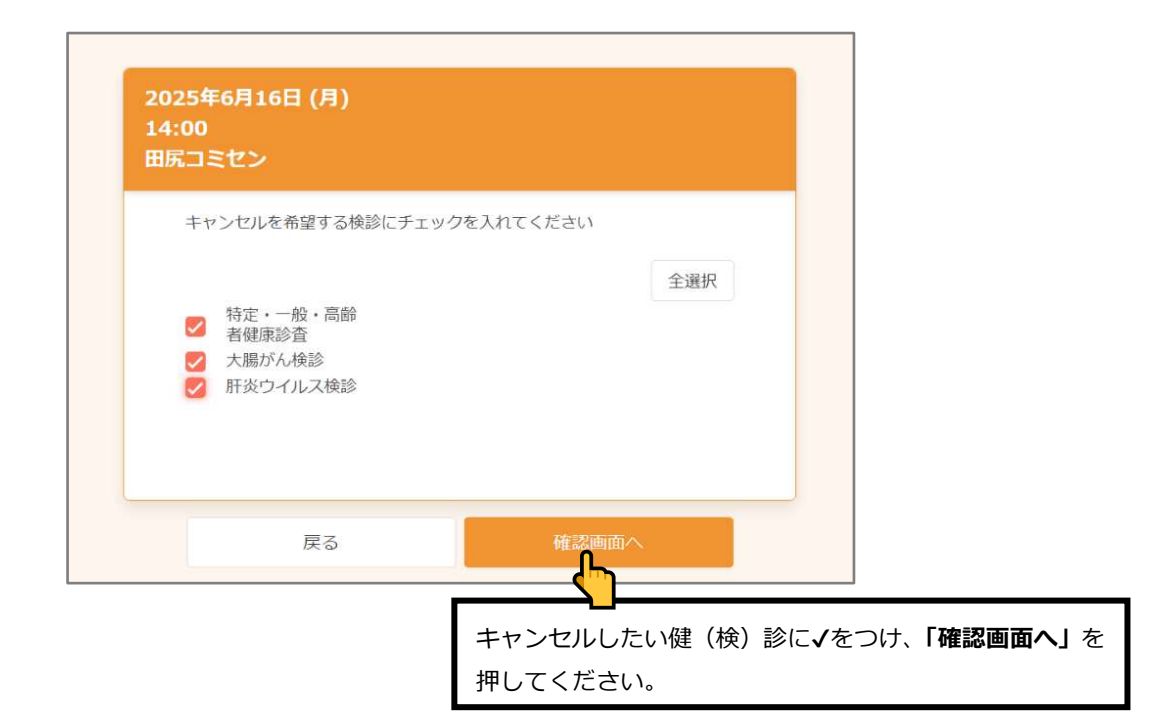

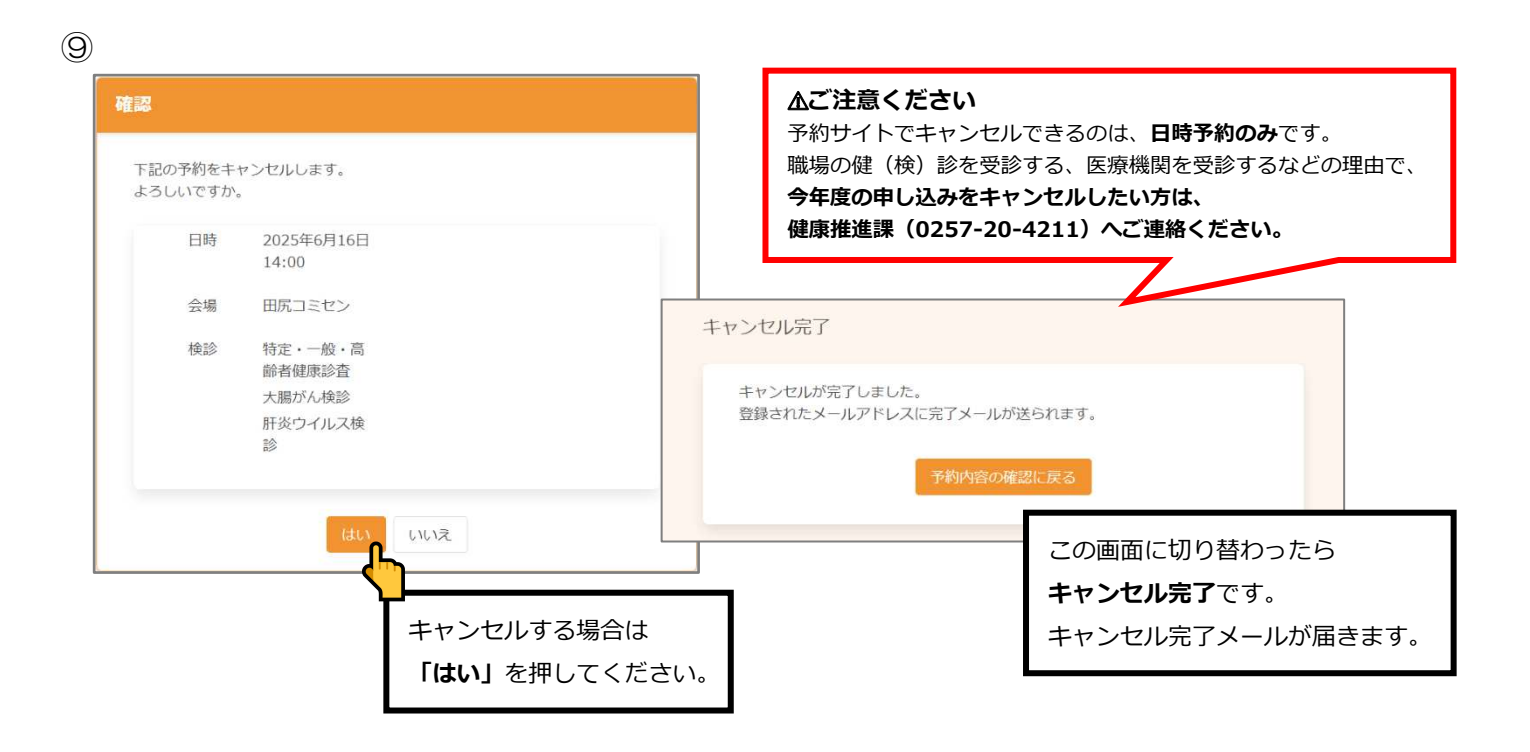